## GENERACIÓN a

¿Cómo cambiar mi contraseña?

smartbusiness & email Hosted Exchange

Todo lo que imaginas de TI\*, está en Alestra. \*Telecomunicaciones + Informática

## alestra\*

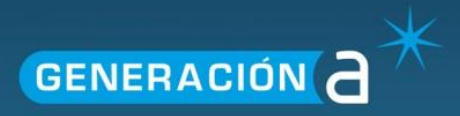

## Manual de Configuración para Cambio de Contraseñas Individuales

1. Para hacer los cambios de contraseña, el usuario debe accesar a la aplicacion de Outlook Web Access (OWA) en la siguiente liga:

https://owa.hostedexchange.mx/owa

| Outlook <sup>®</sup> Web App                                                                                                    |                                                 |
|----------------------------------------------------------------------------------------------------|-------------------------------------------------|
| Seguridad (mostrar explicación)<br><ul> <li>Es un equipo público o compartido</li> <li>Es un equipo privado</li> </ul> <li>Usar Outlook Web App Light</li> |                                                 |
| Dominio\nombre de usuario:<br>Contraseña:<br>Iniciar sesión                                                                                                | Ingresamos el usuario<br>y la contraseña actual |
| Conectado a Microsoft Exchange<br>© 2010 Microsoft Corporation. Reservados todos los derechos.                                                             |                                                 |

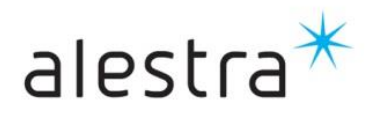

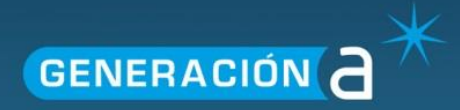

2.- Dentro de la aplicación de OWA, damos click al menú de Opciones y posteriormente, a la opción de "Change your Password".

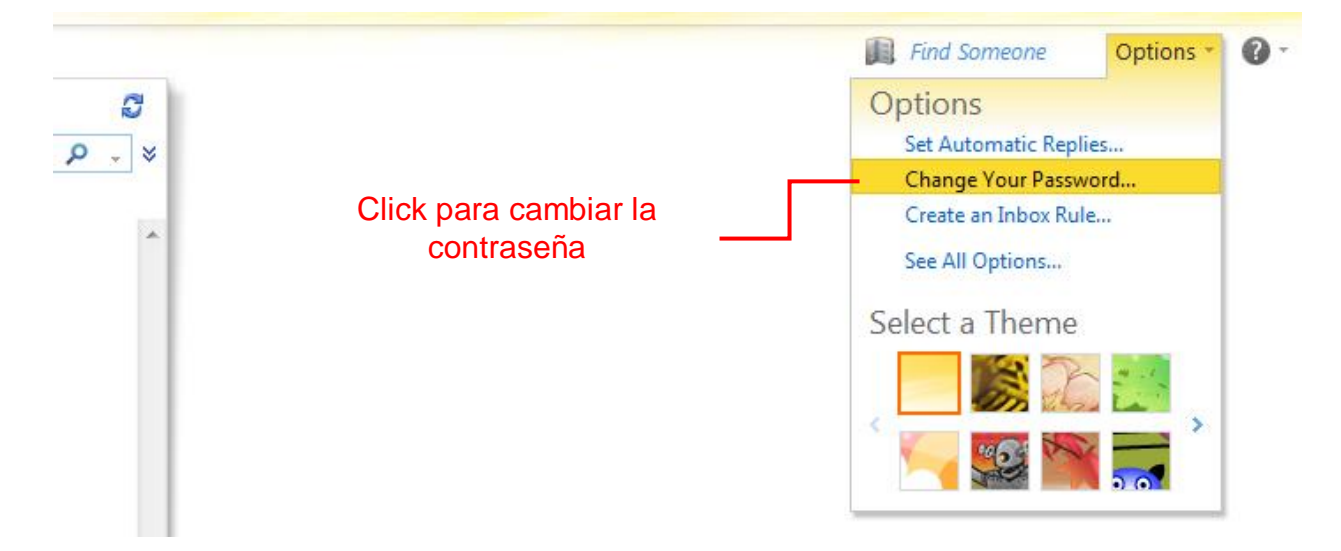

3.- Dentro de la opción Cambiar contraseña, colocamos la contraseña anterior y la nueva contraseña.

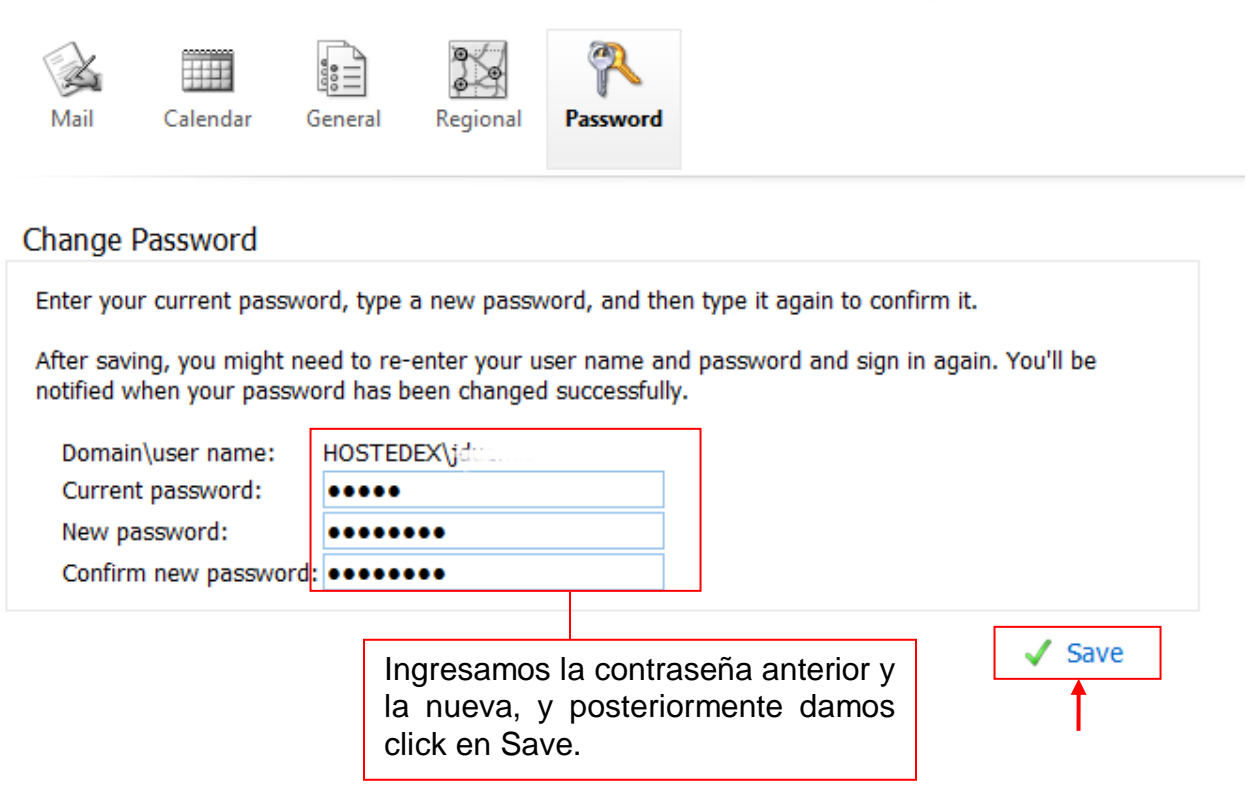

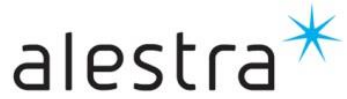